# How to File & Pay Transient Occupancy Tax Online

## Part I – Self Registration:

- 1.) Enter the following link in your web browser: <u>http://www.culvercityselfservice.org/</u>
- 2.) Scroll all the way down and click on the very last section titled, "PAY TAX"

|                               | Welcome to Culver City Self-Service                                                                                                    |
|-------------------------------|----------------------------------------------------------------------------------------------------|
| Vendor Self                   | Service                                                                                                    |
| Access to 109                 | 9s, payment status, invoices, and purchases orders.                                                                                                    |
| New Users:<br>Returning Us    | <u>Register</u><br>ers: <u>Log On</u>                                                                                                    |
| Employee S<br>(Culver City Em | elf-Service<br>ployees Only)                                                                                                    |
| Access to em                  | ployee information such as W-4s, direct deposit statements, personal information, etc.                                                                                                    |
| <u>Log On</u>                 |                                                                                                    |
| Pay City Inv                  | oices                                                                                                    |
| Online payme                  | nt for Refuse Service and Accounts Receivable invoices.                                                                                                    |
| Effective 12/2 must register  | 8/2018, our online payment portals have changed. For paying Accounts Receivable Invoices, you<br>for a new Self-Service account (unless you already have an account for Business Tax Renewals). |
| Pay Refuse                    | Service Invoices                                                                                                    |
| Pay Account                   | s Receivable Invoices                                                                                                    |
| Pay Tax                       |                                                                                                    |
| Online payme                  | nt for Transient Occupancy Tax (TOT) and Quarterly Cannabis Business Tax.                                                                                                    |
| <u>Pay Tax</u>                |                                                                                                    |

3.) Click the "Register" option and you will be prompted to complete the self-registration, where you must enter a User ID, a Password, a Password hint, and an Email address. Once you have entered the necessary information click "save". Please note that all this information is personalized and make sure to remember this information for future online TOT filing.

## **Self-Registration**

| *User ID<br>(between 1 and 100 characters)                                                                               | TEST098                                                            |
|----------------------------------------------------------------------------------------------------|--------------------------------------------------------------------|
| *Re-type user ID                                                                                                    | TEST098                                                            |
| *Password<br>(between 8 and 15 characters and contains at least 1<br>numeric character and 1 non-alphanumeric character) |                                                                    |
| Password strength                                                                                                    | Acceptable                                                         |
| *Re-type password                                                                                                    |                                                                    |
| *Password hint                                                                                                    | Qwert                                                              |
| *Email address                                                                                                    | test098@yahoo.com                                                  |
|                                                                                                    | Enter these validation numbers into the box below them <b>5392</b> |

## Part II – Linking Your TOT Account:

# 1.) After completing your registration, you will need to link your business account to your Munis Self Service account. Click "link to account".

| 4                                                                                                    | Munis Self Service                                                                                                    | TEST098            |
|----------------------------------------------------------------------------------------------------|----------------------------------------------------------------------------------------------------|--------------------|
| Account Settings                                                                                                    |                                                                                                    |                    |
| Account Information                                                                                                    |                                                                                                    |                    |
| Now logged in as                                                                                                    | TEST098                                                                                                    |                    |
| Last successful login                                                                                                    | 4/1/2020                                                                                                    |                    |
| Last failed login                                                                                                    | 4/1/2020                                                                                                    |                    |
| Password last changed                                                                                                    | 4/1/2020                                                                                                    |                    |
| Password expires in                                                                                                    | 729 days   Change Password                                                                                                    |                    |
| E-Mail address                                                                                                    | test098@yahoo.com   Change E-Mail Address                                                                                                    |                    |
| Linked Accounts                                                                                                    |                                                                                                    |                    |
| Existing accounts can be "linked" to your self-service user id. These links give<br>"link to account" or "remove" will appear below. Click a module's "link to acco | you quick access to an account's details, bills, etc. For each self-service module that allows user-control over account linking, h<br>punt" to reach the page where new account links can be created, and where additional instructions are provided. | nyperlinks such as |
| Customer Accounts                                                                                                    |                                                                                                    | link to account    |
| There are currently no linked accounts                                                                                                    |                                                                                                    |                    |
| Cannabis Business Tax & Transient Occupancy Tax Accounts There are currently no linked accounts                                                                     |                                                                                                    | link to account    |
| Go To Module Homepage                                                                                                    |                                                                                                    |                    |

## 2.) Enter your Business Account ID and the Owner CID and click "submit".

## Cannabis Business Tax & Transient Occupancy Tax Account Link Setup

| Follow the prompts                         |               |
|--------------------------------------------|---------------|
|                                            |               |
| What is the account ID of this business? * | 1             |
|                                            |               |
| What is the owner's CID? *                 | 900101        |
|                                            |               |
|                                            | Submit Cancel |
|                                            |               |
| * indicates required field                 |               |

-

## 3.) Once the account is linked, click on "Go To Module Homepage".

#### Linked Accounts

Existing accounts can be "linked" to your self-service user id. These links give you quick access to an account's details, bills, etc. For each self-service module that allows user-control over account linking, hyperlinks such as "link to account" or "remove" will appear below. Click a module's "link to account" to reach the page where new account links can be created, and where additional instructions are provided.

| link to account |
|-----------------|
|                 |
| link to account |
| remove          |
|                 |

Go To Module Homepage

## 4.) In the module homepage click "Enter Filing".

# Cannabis Business Tax & Transient Occupancy Tax

Linked Accounts

| Select an account to work with. |                               |                |        |                              |  |
|---------------------------------|-------------------------------|----------------|--------|------------------------------|--|
|                                 |                               |                |        | Link to Account              |  |
| Account ID                      | DBA                           | Location       | Status |                              |  |
| 1                               | ONLINE RENEWAL TEST ACCOUNT 1 | 9770 CULVER BL | ACTIVE | Account   Bills Enter Filing |  |

## Select the month that you are filing for.

# Cannabis Business Tax & Transient Occupancy Tax

| Filing - Dat   | te selection           |                            |                             |       |         |        |
|----------------|------------------------|----------------------------|-----------------------------|-------|---------|--------|
| Account ID     |                        | 1                          |                             |       |         |        |
| Category       |                        | TRANSIENT OCCUPANCY        | TAX                         |       |         |        |
| Туре           |                        |                            |                             |       |         |        |
| Cycle          |                        | TRNST OCCUPANCY TAX        |                             |       |         |        |
| To continue, p | please select a period | that has not been filed or | is late from the list below |       |         |        |
|                | Year                   | Month                      | Status                      | Total | Balance |        |
|                | 2020                   | 5                          | UNFILED                     | 0.00  | 0.00    | select |
|                | 2020                   | 4                          | UNFILED                     | 0.00  | 0.00    | select |
|                | 2020                   | 3                          | UNFILED                     | 0.00  | 0.00    | select |
|                | 2020                   | 2                          | LATE                        | 0.00  | 0.00    | select |

## 5.) Enter your monthly gross receipts and deductions(if necessary). Click continue.

# **Cannabis Business Tax & Transient Occupancy Tax** Filing Amounts

| Account  | 1                       |
|----------|-------------------------|
| Category | TRANSIENT OCCUPANCY TAX |
| Туре     |                         |
| Cycle    | TRNST OCCUPANCY TAX     |
| Month    | 5                       |
| Year     | 2020                    |

### TRANSIENT OCCUPANCY TAX (TOT)

| Gross Receipts | 0.00 |
|----------------|------|
| Deductions     | 0.00 |

Cancel Continue

## 6.) Review the bill and verify that the information is correct. Click "File" to move onto the payment.

| Filing Amoun                                                | s                                                                                                    |                                                 |
|-------------------------------------------------------------|----------------------------------------------------------------------------------------------------|-------------------------------------------------|
| Review                                                      |                                                                                                    |                                                 |
| Please review that                                          | the information is correct before submitting.                                                                                                    |                                                 |
|                                                             |                                                                                                    | Revise this filing                              |
| Account                                                     | 1                                                                                                    | netise ans min                                  |
| Category                                                    | TRANSIENT OCCUPANCY TAX                                                                                                    |                                                 |
| Туре                                                        |                                                                                                    |                                                 |
| Cycle                                                       | TRNST OCCUPANCY TAX                                                                                                    |                                                 |
| Month                                                       | 5                                                                                                    |                                                 |
| Year                                                        | 2020                                                                                                    |                                                 |
| TRANSIENT OCCUP                                             | NCY TAX TOT Actual                                                                                                    |                                                 |
| Gross Receipts                                              |                                                                                                    | 0.00                                            |
| Deductions                                                  |                                                                                                    | 0.00                                            |
| Taxable Sales                                               |                                                                                                    | 0.00                                            |
| Calculated Amount                                           |                                                                                                    | 0.00                                            |
| Net Due                                                     |                                                                                                    | 0.00                                            |
|                                                             |                                                                                                    |                                                 |
| Summary                                                     | due an thir filing:                                                                                                    | 0.00                                            |
| Penalty on this filin                                       | ave on any ming.                                                                                                    | 0.00                                            |
| Total due:                                                  | 4                                                                                                    | 0.00                                            |
|                                                             |                                                                                                    |                                                 |
| **The amount due sl                                         | own does not include any potential interest that may be added for late filings.                                                                                                    |                                                 |
| Check the<br>following box to<br>signify<br>acknowledgement | I certify, under penalty of perjury, that all the information provided is true, correct and complete to the best of my knowledge and that I have complied<br>to notify the business tax office of any changes to my business relative to the information previously submitted with the business tax office. I further certify<br>that payment of tax or fees is not a permit to operate and understand that it is my responsibility to obtain all permits necessary for operation of this busines | with my obligation<br>that I acknowledge<br>ss. |
|                                                             | Ca                                                                                                    | ncel File                                       |

# 7.) Click on "Pay this bill" to make your payment. You will be asked to enter your card details. Once payment is made, you will receive an email with a confirmtaion of payment.

#### Cannabis Business Tax & Transient Occupancy Tax Filing Amounts

Cannabis Business Tax & Transient Occupancy Tax

Confirmation

#### Thank you. Your information has been successfully submitted.

|                                                |                                                      | Pay this bil |
|------------------------------------------------|------------------------------------------------------|--------------|
| Account                                        | 1                                                    |              |
| Category                                       | Category TRANSIENT OCCUPANCY TAX                     |              |
| Туре                                           |                                                      |              |
| Cycle                                          | TRNST OCCUPANCY TAX                                  |              |
| Month                                          | 5                                                    |              |
| Year                                           | 2020                                                 |              |
| TRANSIENT OCCUPANCY TAX TOT Actual             |                                                      |              |
| Gross Receipts                                 |                                                      | 0.00         |
| Deductions                                     |                                                      | 0.00         |
| Taxable Sales                                  |                                                      | 0.00         |
| Calculated Amount                              |                                                      | 0.00         |
| Net Due                                        |                                                      |              |
| Summary                                        |                                                      |              |
| Calculated Amount due on this filing:          |                                                      | 0.00         |
| Penalty on this filing:                        |                                                      | 0.00         |
| Total due:                                     |                                                      | 0.00         |
| **The amount due shown does not include any po | tential interest that may be added for late filings. |              |

Check the following box to following box to signify acknowledgement of this business tax office of any changes to my business relative to the information previously submitted with the business tax office. I further certify that I acknowledge and that I have complied with my obligation to notify the business tax office. I further certify that I acknowledge and understand that it is my responsibility to obtain all permits necessary for operation of this business.

#### If you have any questions or concerns please contact the finance departent at:

### TREASURY.CASHIER@CULVERCITY.ORG or by calling (310) 253-5870.